## Literature MiniQs Student Directions

## How to login to DBQ Online and enroll in my teacher's class

1. Go to your Clever portal at <u>https://clever.com/in/columbuscity</u>.

From a district thin client, you can use the Clever icon on the desktop.

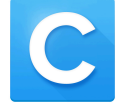

From a district chromebook, you can use the Clever icon under the "CCS Web Applications" on the Bookmarks bar.

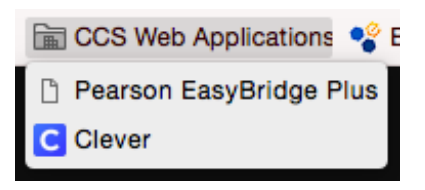

2. Click on the DBQ Online icon.

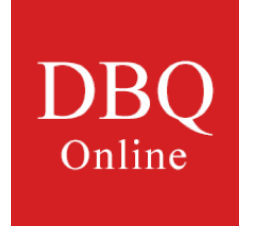

This will bring you to your DBQ Online Student Dashboard

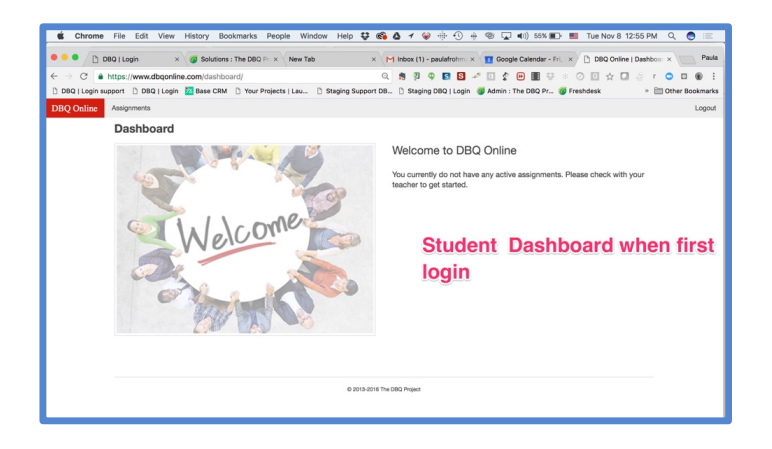

3. Your teacher will give you a class link. When you are logged into DBQ Online, paste the link in the address bar (where https:// is located) and click return.

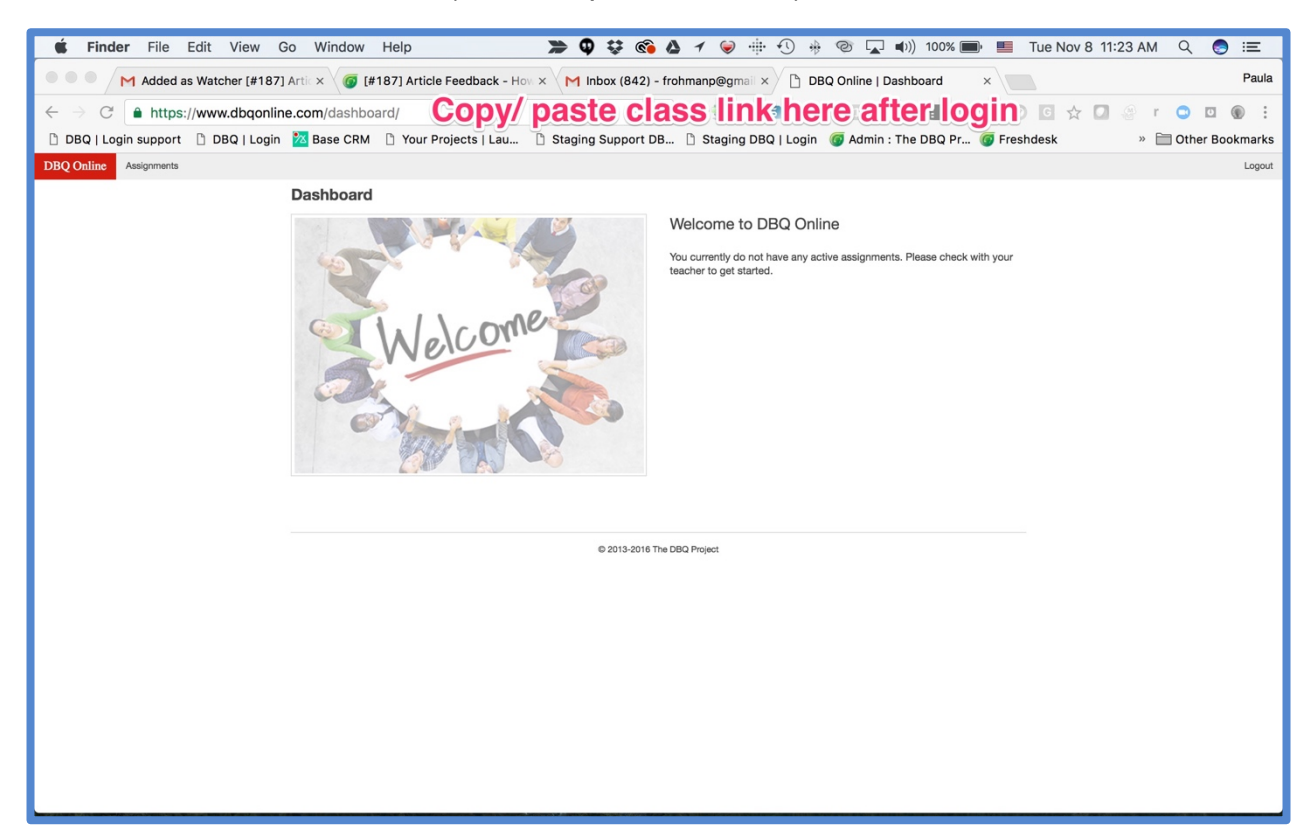

4. You will then see the class and assignments from your teacher. Click on View to start working on your assignment.

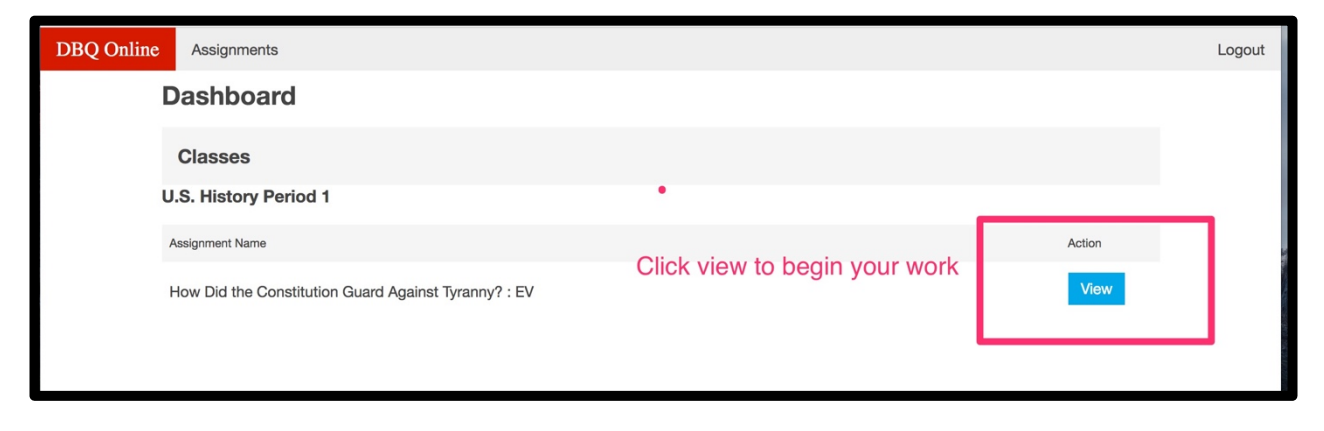